# Linphone-App installieren

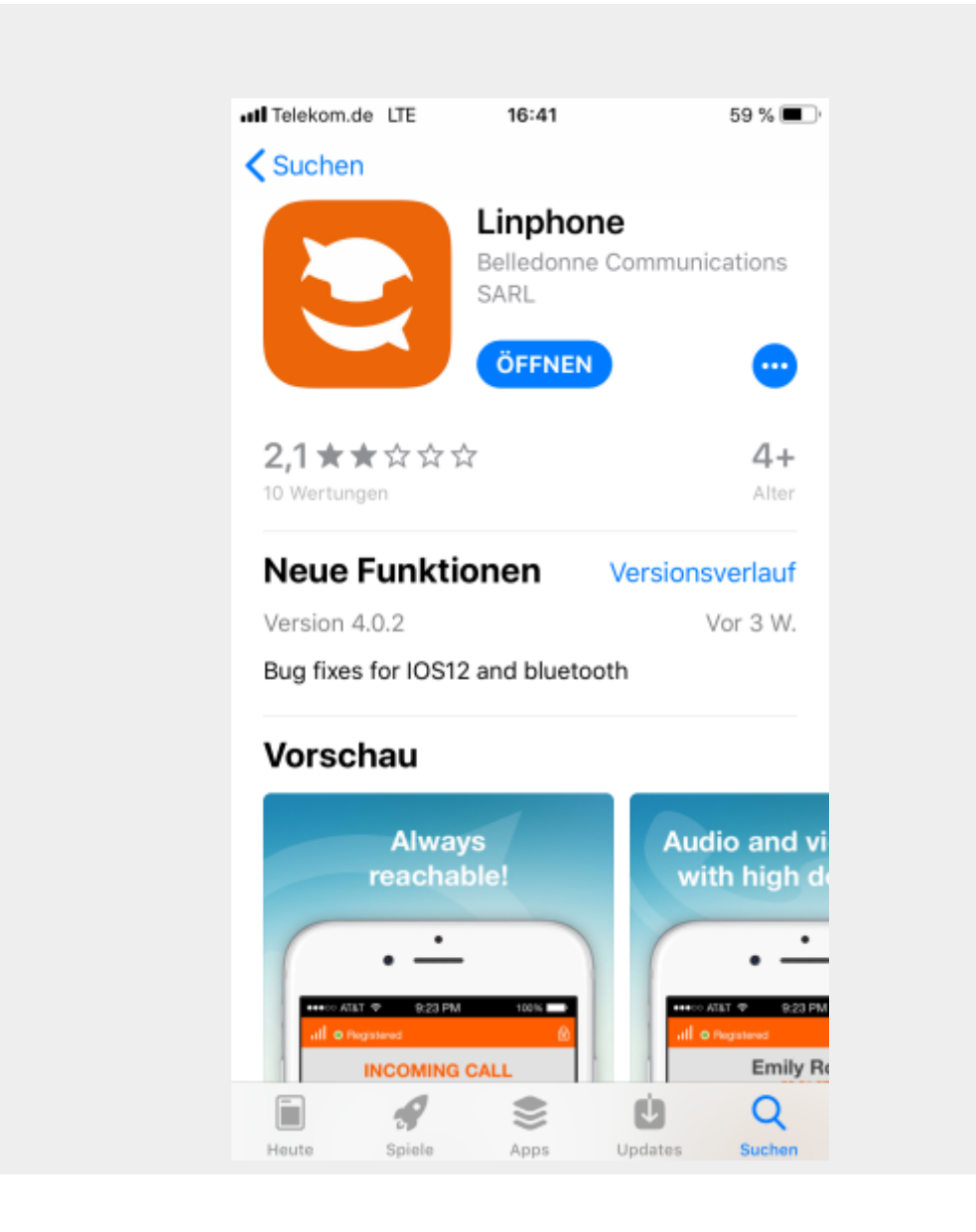

### Assistenten starten

This assistant will help you configure and use your SIP account.

CREATE ACCOUNT

USE LINPHONE ACCOUNT

USE SIP ACCOUNT

FETCH REMOTE CONFIGURATION

Auf USE SIP ACCOUNT tippen.

Last update: 27.12.2024 18:42

## Anmeldedaten eingeben

| III Telekom.de LTE | 16:40                          | 6              | i0 % 💷 |
|--------------------|--------------------------------|----------------|--------|
| 🗮 🔹 Konto wird     | Konto wird konfiguriert        |                |        |
| ← A                | SSISTAN                        | IT             | 000    |
| USE YO             | UR SIP AC                      | COUNT          |        |
| Enter your us      | ername and pass<br>SIP domain. | word with your |        |
| USERNAME           |                                |                |        |
| PASSWORD (OP       | TIONAL)                        |                |        |
| DOMAIN             |                                |                |        |
| DISPLAY NAME       | (OPTIONAL)                     |                |        |
| TRANSPORT          |                                |                |        |
| UDP                | TCP                            | TLS            |        |
|                    | LOGIN                          |                |        |

- USERNAME: \*\*\*\*\*\*\*\*
- DOMAIN: y\*\*\*\*\*\*\*\*b.myfritz.net
- DISPLAY NAME: Fritz!Box
- TRANSPORT: UDP

Nach Eingabe der Daten auf LOGIN tippen.

it:linphone

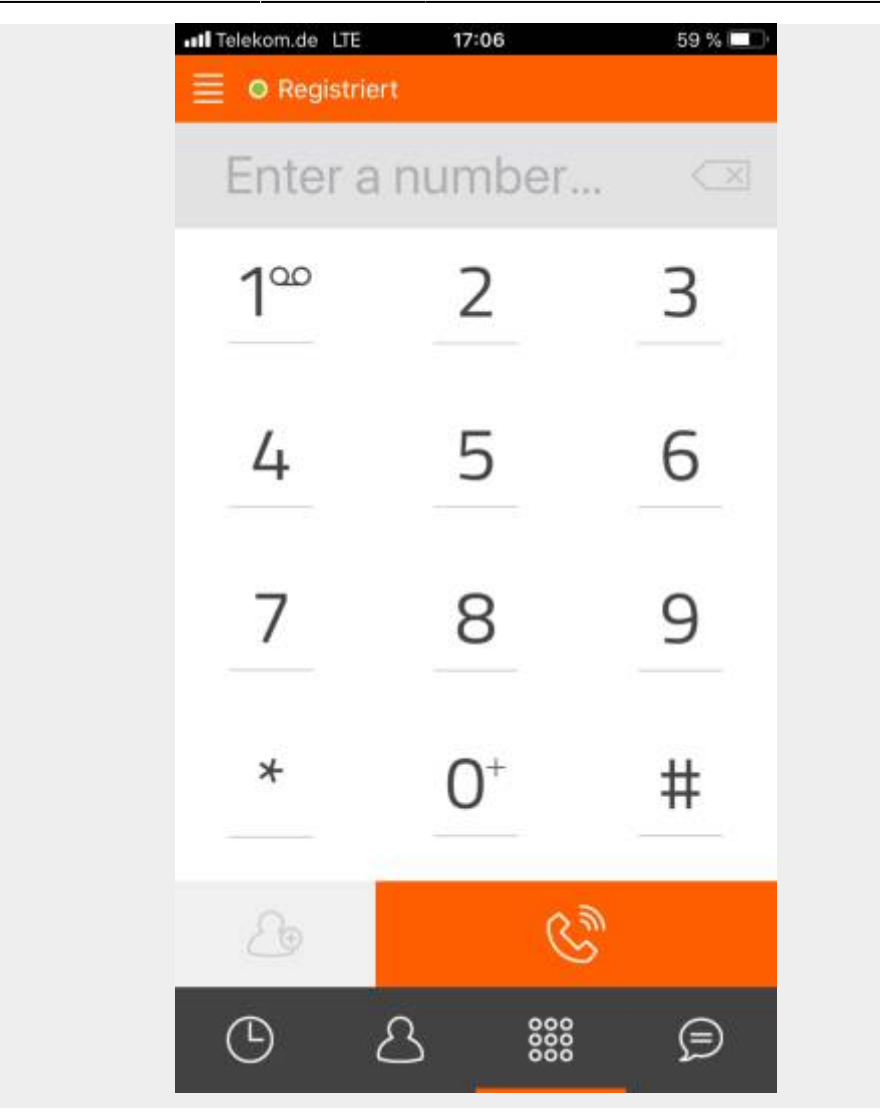

Dann muss der Punkt vor Registriert grün leuchten.

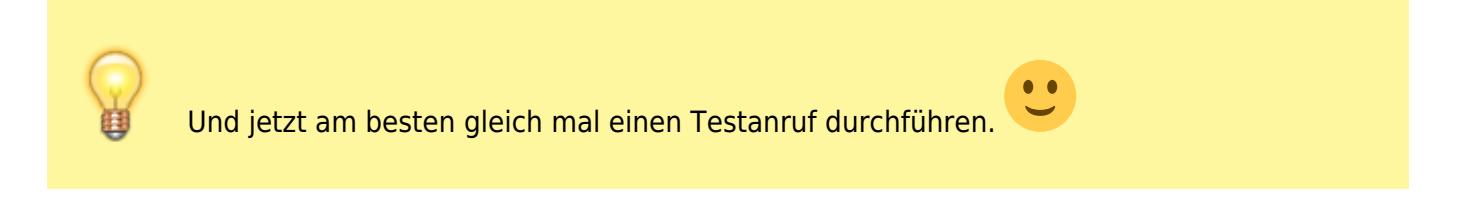

## **Erweiterte Einstellungen**

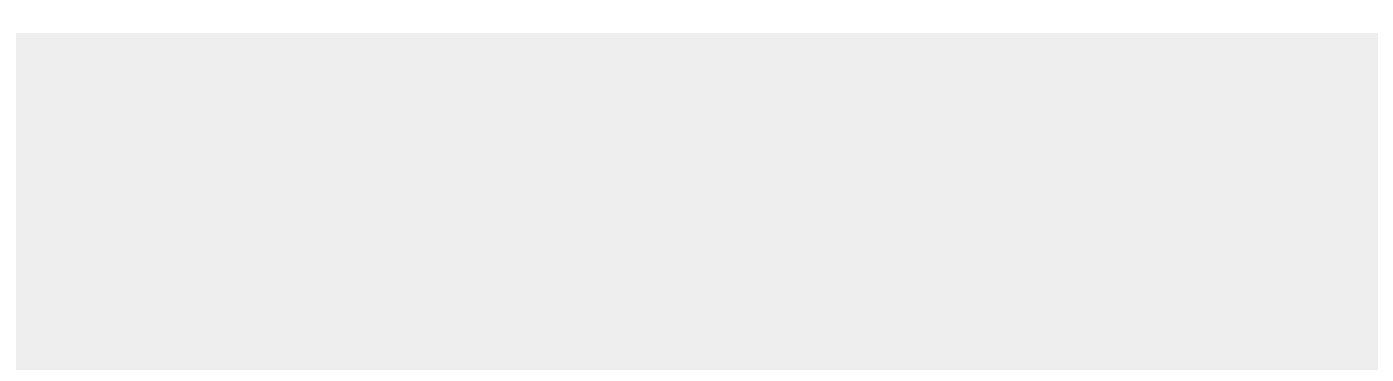

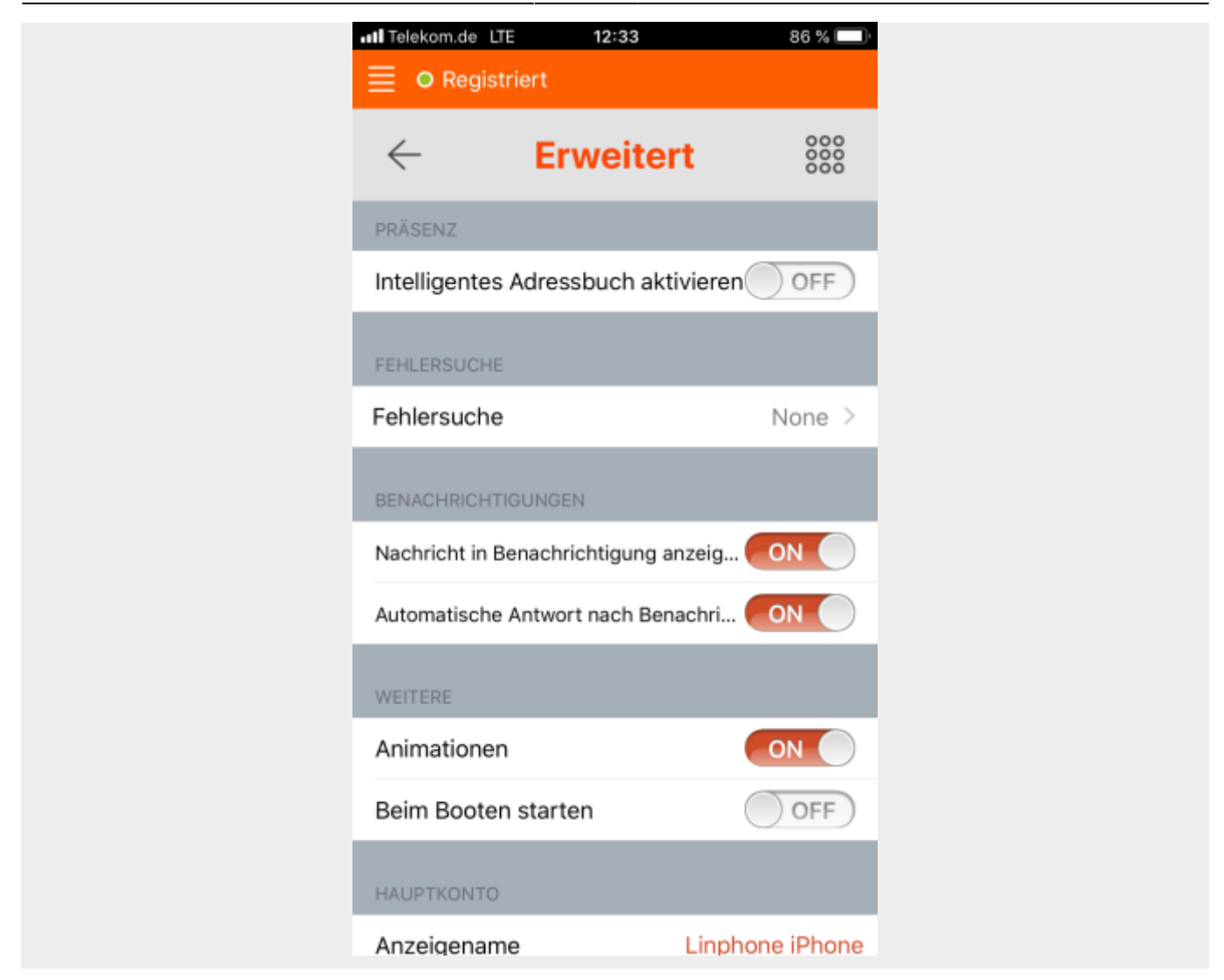

Unter Einstellungen  $\rightarrow$  Erweitert darauf achten, dass die Option Beim Booten starten auf OFF eingestellt ist.

### Links

- Linphone Open-source VOIP Project
- Linphone auf ubuntuusers.de

From: https://www.fritzwiki.de/ - **FritzWiki** 

Permanent link: https://www.fritzwiki.de/doku.php?id=it:linphone

Last update: 27.12.2024 18:42

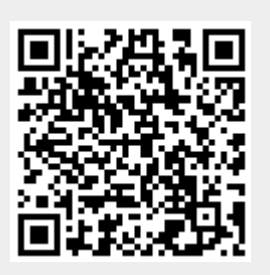